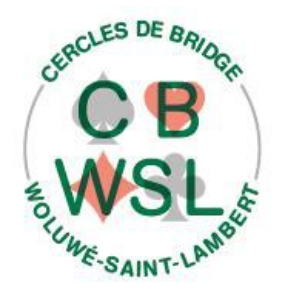

# Tournoi de régularité sur BBO

du 2 décembre 2020 jusqu'à la reprise des tournois en « présentiel » version 5.1, 13 avril 2021

## Historique

Depuis le début du confinement, de nombreux - presque 40 à l'heure actuelle ! - membres de notre club jouent de petits tournois « indépendants » sur BBO, en fonction de la présence des uns et des autres. Le groupe whatsapp « CBWSL » duquel ils sont membres, permet de communiquer facilement entre eux pour ce genre d'organisation.

Suite à la suggestion récente de Ghislaine, nous allons organiser un tournoi de régularité, qui débutera le jeudi 3 décembre 2020 et se terminera lorsque nous pourrons reprendre nos tournois hebdomadaires en « présentiel ».

Nous avions déjà lancé au printemps dernier l'idée de jouer de « vrais » tournois sur BBO (Bridge Base Online). L'idée n'avait pas fait son chemin, par manque de participants.

Nous allons donc proposer une autre formule, plus simple, surtout pour les participants !

# Tournoi de régularité sur BBO

Ce tournoi se déroulera donc à partir du 2 décembre 2020 sur BBO et aura lieu *tous les lundis et* jeudis, de 14 à 16 heures. Il n'y a pas de droit de table.

Un classement général sera établi après le dernier tournoi, et un prix récompensera les trois paires les mieux classées. Ce prix sera attribué lors de notre fête annuelle, reportée à une date indéterminée.

Le classement final ne tiendra compte que des joueurs ayant joué au moins la moitié des tournois. De plus, le classement ne tiendra compte que de la moitié des scores les plus élevés obtenus.

(ces deux points ont été modifiés en mars 2021, vu la très longue durée du confinement covid-19)

## **Participants**

Tous les membres du club sont les bienvenus. De nouveaux membres sont autorisés, le Comité se réservant le droit de les refuser, pour une raison ou pour une autre (par exemple, une paire classée en division I pourrait ne pas être acceptée).

## Inscriptions

Les inscriptions se font en suivant la procédure « habituelle » d'inscription aux tournois, à savoir via notre site Internet : <u>http://cbwsl.be/index.php/inscription-aux-tournois</u>

Il n'y a *pas de limite* sur le nombre de paires autorisées : ne tenez pas compte des remarques au sujet des limites, indiquées dans les courriels de confirmation.

Cependant, dans le cas où il y aurait un nombre impair de paires, la *dernière paire inscrite* ne pourrait jouer. Notez que nous ferons tout ce qui est possible pour que ceci ne se produise pas, en cherchant ici ou là une paire supplémentaire !

Le matin du tournoi, les participants reçoivent un courriel de confirmation définitive : ce courriel présente également la disposition des paires aux tables : depuis la mi-avril 2021, cette disposition est établie de façon quasi automatique par notre programme d'encodage de bridge, de façon à ce que les mêmes paires ne se rencontrent à nouveau que le plus « tard » possible. En d'autres mots, le programme essaie de rendre maximum le délais séparant les rencontres identiques.

Notez que les inscriptions qui ont déjà été effectuées pour nos tournois à ces dates à présent disponibles à nouveau, avant la deuxième vague du covid-19 ont toutes été supprimées et que vous devez donc, le cas échéant, vous réinscrire.

## Caractéristiques du tournoi

Comme nous ne jouons pas de « vrais » tournois comme au club, ou c'est prévu de le faire sur BBO (payants, etc...), chaque table joue de façon *indépendante*, et les paires ne bougent pas. En d'autres termes, vos adversaires sont toujours les mêmes et les seize donnes ne sont jouées qu'à votre table, en principe pas aux autres tables de notre club. Par contre, le système BBO fait jouer vos donnes à d'autres tables, de façon (nous pensons) plus ou moins aléatoire et, bien sûr, il se pourrait qu'une autre table du club joue certaines de vos donnes : ceci permet à BBO de vous « classer » en pourcentage de tournoi « *par paires »* pour chaque donne.

Vos résultats ne sont donc pas réellement comparables à ceux des autres paires, mais le but premier c'est de s'amuser au jeu. Et puis, il y a quand même un classement général pour tous les tournois ayant été joués.

Vous pouvez jouer plus de seize donnes, mais seules les seize premières sont prises en compte dans le calcul du résultat de votre table, sauf si les premières donnes ont été jouées en IMPs.

## Positionnement aux tables

En plus d'indiquer à quelle table vous jouez, et dans quelle ligne (N/S ou E/O), le courriel de confirmation définitive indiquera également à quelle place vous êtes assis.

Tout d'abord, l'organisateur du tournoi (un membre du Comité) établi les dispositions N/S et E/O aux tables de façon à ce que, au fur et à mesure des tournois, toutes les paires finissent par jouer contre toutes les autres.

De plus, sera Nord ou Est celui de la paire qui aura fait l'inscription et son partenaire sera donc Sud ou Ouest.

Encore une petite info qui a son importance : lorsque vous recevrez le courriel de confirmation définitive avec la disposition aux tables, celle-ci sera mise en ligne sur le site Internet du club dans le cadre « Tournois », à droite de la page d'accueil (<u>www.cbwsl.be</u>).

## Démarrage des tournois

Le jour du tournoi, quelques minutes avant 14 heures, « Nord » démarre sa table. Les pseudos des joueurs sont indiqués dans le fameux dernier courriel de confirmation, reçu le matin même. S'il se sent incapable de le faire, « Sud » peut le faire pour lui mais « Sud » reste « Sud ».

La documentation concernant le démarrage d'une table se trouve dans le bas de l'article que vous trouverez ici, sur notre site Internet :

http://cbwsl.be/index.php/2086000931-club/2084867179-bbo Important lors du démarrage de la table :

- Choisissez bien « Par paires » dans la Marque en haut du formulaire (ce n'est pas la valeur affichée par défaut).
- Indiquez dans la description ce que vous voulez, par exemple : *club CBWSL private*, ceci pour décourager les joueurs « célibataires » connectés qui voudraient prendre place sur une chaise « vide », suite à la déconnexion involontaire d'un joueur de votre table !
- Exigez la *permission* pour kibbitzer et *surtout pour jouer*, sous peine d'être envahi par d'autres joueurs cherchant une table où s'asseoir !
- Lorsque vous aurez indiqué les quatre pseudos des participants à votre table, cliquez bien sur le large bouton (le deuxième) Démarrer une table Jeu de compétition

Si vous avez démarré le tournoi en vous trompant par rapport à l'option de *Marque* (*Par paires*) (cela arrive fréquemment), n'hésitez pas : demandez aux joueurs déjà « assis » de quitter la table, quittez-la vous-même et recommencez !

Pour les autres options, l'organisateur peut les modifier en cours de tournoi … sauf celle « cachée » derrière le bouton bleu à cliquer, l'autre possibilité étant d'avoir cliqué sur <u>Démarrer</u> <u>une table – Jeu de détente</u>.Il n'y a pas de différence notable entre ces deux choix. Je pense simplement que les donnes jouées le sont par d'autre tables dans la même catégorie.

Nous insistons sur le fait que vous devez jouer « Par paires » (une erreur de la part de l'organisateur.trice est détectable dès la fin de la première donne), sous peine de jouer « pour du beurre », car il est impossible de « convertir » les points IMPs en pourcentage !

## Aide

Si vous rencontrez des problèmes pour le démarrage ou en cours de jeu, contactez vos partenaires ou vos adversaires (vous avez leurs coordonnées dans le courriel de disposition des tables), plutôt que l'un ou l'autre joueur d'une autre table, ceci ayant pour effet de semer la distraction tous azimuts.

## Résultats et classement

Dans la soirée qui suit la fin du tournoi du jour, l'organisateur du tournoi consultera l'historique des donnes jouées aux tables sur BBO et récoltera « manuellement » les différents résultats. Ceux-ci alimenteront un tableau (via un tableur de type Excel) qui reprendra le classement général détaillé.

Une fois mis à jour, ce tableau sera disponible sur le site Internet du club, dans la rubrique « Tournoi de régularité » de la page d'accueil, en haut à droite.

# Foire Aux Questions

## C'est quoi un tournoi de régularité ?

C'est en réalité un ensemble de tournois, joués de façon régulière (pour nous, tous les lundis et jeudis), et dont le classement général est établi sur base de la moyenne des classements à tous ces tournois « individuels ».

## Pourquoi ne joue-t-on pas en « IMP » (marquage « Par 4 ») ?

Nous avons délibérément choisi un calcul des points similaire à celui que nous jouons au club, c'està-dire tournoi « *par Paires* » : la stratégie à adopter est donc celle que nos joueurs maîtrisent le mieux (voir à ce sujet les hebdobridges n° 94 et 95).

## Pourquoi ne joue-t-on que 16 donnes par tournoi?

A la demande de nombreux joueurs, nous avons limité à 16 donnes, soit deux heures, car le rythme

sur BBO est assez soutenu, et il est difficile de rester concentré plus longtemps. Mais comme signalé plus haut, vous pouvez bien sûr à votre table jouer plus de 16 donnes, elles seront prises en compte dans votre résultat.

#### Les résultats de notre première donne s'affichent en IMPs. Que faire ?

L'organisateur s'est trompé de marque et votre tournoi ne pourra pas être comptabilisé dans le classement général. Il faut donc arrêter, quitter la table et l'organisateur doit redémarrer une table avec les bonnes options.

#### Lorsque je me connecte, je ne suis pas automatiquement « invité » à la table organisée !

Soit vous n'êtes pas dans l'espace « Détente » cliquez sur <mark>Retour</mark>, puis choisissez « Détente ». Si c'est toujours le cas, c'est que l'organisateur n'a pas encore démarré la table.

Mais s'il l'a fait, alors sélectionnez le dans la liste de vos amis (onglet **Personnes** à droite) : vous devriez pourvoir alors rejoindre sa table.

#### Un joueur ami n'apparaît pas dans la liste des « Personnes »

Cliquez sur l'onglet **Personnes** à droite et encodez son pseudo dans la case « Ajouter un ami » en bas de l'écran. Cliquez sur le bouton **Ajouter**.

#### Je n'ai jamais joué dans votre club, comment fais-je pour m'inscrire ?

C'est simple : envoyez un courriel à <u>cbwsl2018@gmail.com</u> en mentionnant votre prénom, nom, adresse électronique (si différente) et votre pseudo BBO. Dites-nous aussi si vous êtes résident à Woluwe-Saint-Lambert et quel sera votre partenaire habituel sur BBO. Vous serez prévenu de votre inscription par retour du courriel.

#### Je ne suis pas dans le très sympathique groupe whatsapp « CBWSL » !

Un petit courriel à notre adresse <u>cbwsl2018@gmail.com</u> avec vos coordonnées (Prénom, Nom, numéro de téléphone mobile) et ce sera fait dans la journée !

## Je suis inscrit avec mon partenaire, mais il vient de m'informer qu'il ne pourra participer. Cherchez un autre partenaire, par exemple en postant un message sur notre groupe whatsapp. Vous pouvez également téléphoner ou envoyer des courriels aux potentiels intéressés, car la liste intégrale des membres de notre club qui jouent sur BBO sera mise à la disposition de tous, à chaque mise à jour.

## Je voudrais consulter l'historique des donnes jouées par ma paire. Comment procéder ?

C'est un peu long à expliquer par écrit, car il y a de très nombreuses options. Ce lien vous explique l'essentiel : <u>www.cbwsl.be/index.php/historiquenew/2084867184-bbo-3</u> (c'est la 3ième partie des quatre articles consacrés au sujet « BBO ») sur notre site.

## Je n'ai pas reçu ce matin le courriel de confirmation définitive. Au secours !

Il est probable que ce courriel a été placé par votre programme de gestion de vos courriels dans un dossier de type « pourriels » (spam, en anglais). Si ce n'est pas le cas, pas de panique : comme expliqué plus haut, la disposition aux tables pour ce tournoi est accessible sur notre site Internet, dans le cadre à droite « Tournoi de régularité ».

J'ai démarré la table. On joue, et tout d'un coup un joueur « disparaît » ! Que faire ? En tant qu'organisateur, cliquez sur la «case» (fond vert clair) du joueur et réindiquez-y son nom. Quand il se connectera, il reviendra en principe automatiquement à sa place.

#### J'ai été déconnecté de BBO ! Comment revenir à « ma » table ?

Reconnectez-vous, venez dans l'Espace détente et BBO vous ramènera à votre table. Voir plus haut dans le F.A.Q. si BBO ne vous ramène pas à la table.

#### Mes résultats dans l'historique et sur notre site Internet ne sont pas identiques !

C'est «normal» : vous avez consulté l'historique avant que vos donnes ne soient toutes jouées seize fois chacune : ce n'est que quand elles le seront toutes que les résultats seront définitifs. Et c'est bien ceux-là qui sont encodés sur notre site Internet.

#### D'autres questions ou des inquiétudes ?

N'hésitez pas à utiliser les canaux de communication disponibles, à savoir :

- Téléphoner à l'un ou l'autre
- Message dans le groupe whatsapp « CBWSL »
- Email à notre adresse officielle, relevée très régulièrement : <u>cbwsl2018@gmail.com</u>
- Vous rendre personnellement chez un membre du comité : dans ce cas, prévenez-le et soyez masqué !